# 電子安規測試器

GPT-9600 系列

使用手册 GW INSTEK PART NO. 82PTC96030EB1

> 本手冊所含資料受到版權保護。未經固緯電子實業股份有限公司預 先授權,不得將手冊內任何章節影印、複製或翻譯成其他語言。

> 本手冊所含資料在印製之前已經過校正,但因固緯電子實業股份有 限公司不斷改善產品,所以保留未來修改產品規格、特性以及保養 維修程式的權利,不必事前通知。

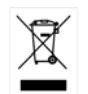

ISO-9001 CERTIFIED MANUFACTURER

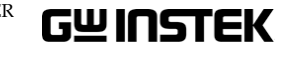

固緯電子實業股份有限公司. 236,新北市土城區中興路 7-1號

# 目錄

| 安全規範 |                            | 4  |
|------|----------------------------|----|
| 開始使用 |                            | 8  |
|      | GPT-9600 系列概述              | 9  |
|      | 外觀1                        | 2  |
|      | 設置1                        | 6  |
| 操作   |                            | 22 |
|      | 操作結構2                      | 3  |
|      | 連接測試線2                     | 7  |
|      | 交流耐壓、直流耐壓和絕緣電阻測試3          | 0  |
|      | 共用 Utility 設定5             | 2  |
| 外部控制 |                            | 56 |
|      | 外部控制概述5                    | 7  |
| 問答集  |                            | 63 |
| 附錄   |                            | 65 |
|      | 保險絲更換6                     | 5  |
|      | 錯誤訊息6                      | 6  |
|      | GPT-9600 規格6               | 7  |
|      | GPT-9600 尺寸圖7              | 0  |
|      | Declaration of Conformity7 | 1  |

# 安全規範

本章節包含操作和儲存時的重要安全規範,使用者 在操作前請先詳細閱讀以下指示,以確保個人安全 並使儀器保持在最佳狀態。

#### 安全符號

這些安全符號會出現在本使用手冊或儀器上。

| 1.警告          | 警告符號:表示特定情況下或應用中可能對人體造<br>成傷害或危及生命。            |
|---------------|------------------------------------------------|
| 1 注意          | 注意符號:表示特定情況下或應用中可能對儀器本<br>身或其他產品造成損壞。          |
| <u>Å</u>      | 高壓危險                                           |
| Â             | 小心:請參閱使用手冊                                     |
|               | 保護導體端子                                         |
| $\rightarrow$ | 機殼端子                                           |
| Ŧ             | 接地端子                                           |
| X             | 使用垃圾分類處理該設備,或聯繫購買點進行處<br>理。合理回收電子垃圾,以減少對環境的影響。 |

## GWINSTEK

#### 完入田箱

| 女生观判                                                             |                                                                                                    |
|------------------------------------------------------------------|----------------------------------------------------------------------------------------------------|
|                                                                  | -                                                                                                    |
| • 請勿將重物放置於儀器上。                                                   |                                                                                                    |
| • 避免嚴重撞擊或不當提攜而損壞儀器。                                              |                                                                                                    |
| • 避免靜電釋放至儀器。                                                     |                                                                                                    |
| <ul> <li>連接至端子座時,只使用配對的連接器,不可使</li> <li>用裸線。</li> </ul>          |                                                                                                    |
| • 不要阻止或妨礙冷卻風扇通風口。                                                |                                                                                                    |
| • 若非合格維修人員,請勿自行拆裝 GPT-9600。                                      |                                                                                                    |
| (量測等級) EN 61010-1:2010 特別規定量測等級和要求如下,<br>GPT-9600 不屬於等級 Ⅱ、Ⅲ 或 Ⅳ。 | 儲                                                                                                    |
| • 量測等級 IV - 測量低電壓設備電源。                                           |                                                                                                    |
| • 量測等級 III - 測量建築設備。                                             | _                                                                                                    |
| <ul> <li>量測等級 II - 測量直接連接到低電壓設備的電路。.</li> </ul>                  | 處                                                                                                    |
| • 交流電壓輸入範圍:<br>100-120/220-240VAC ±10%                           |                                                                                                    |
| • 頻率:50Hz/60Hz                                                   |                                                                                                    |
| • 保險絲:T4A 250V                                                   |                                                                                                    |
| • 避免電擊,請確實將電源線之保護端子接地。                                           |                                                                                                    |
| <ul> <li>清潔前先移除電源線。</li> </ul>                                   |                                                                                                    |
| • 以中性洗滌劑和清水沾濕軟布擦拭。不要噴灑任                                          |                                                                                                    |
|                                                                  | <ul> <li>• 請勿將重物放置於儀器上。</li> <li>• 避免嚴重撞擊或不當提攜而損壞儀器。</li> <li>• 避免靜電釋放至儀器。</li> <li>• 連接至端子座時,只使用配對的連接器,不可使用裸線。</li> <li>• 不要阻止或妨礙冷卻風扇通風口。</li> <li>• 若非合格維修人員,請勿自行拆裝 GPT-9600。</li> <li>(量測等級) EN 61010-1:2010 特別規定量測等級和要求如下,<br/>GPT-9600 不屬於等級 II、III 或 IV。</li> <li>• 量測等級 III - 測量低電壓設備電源。</li> <li>• 量測等級 III - 測量直接連接到低電壓設備的電路。.</li> <li>• 交流電壓輸入範圍:<br/>100-120/220-240VAC±10%</li> <li>• 頻率: 50Hz/60Hz</li> <li>• 保險絲: T 4A 250V</li> <li>• 避免電擊,請確實將電源線之保護端子接地。</li> <li>• 清潔前先移除電源線。</li> <li>• 以中性洗滌劑和清水沾濕軟布擦拭。不要噴灑任</li> </ul> |

- 何液體到儀器上。
- 不要使用含烈性物質的化學藥品,如苯、甲苯、 二甲苯和丙酮。
- 操作環境 • 使用地點:室內,避免日光曝曬和灰塵,幾乎無導 電污染(見下方註解)
  - 相對濕度:≤70% (無冷凝)
  - 高度:<2000m
  - 溫度:0℃~40℃

| G≝INSTEK |  |
|----------|--|
|----------|--|

|        | (汙染等級) EN 61010-1:2010 特別規定溫染等級和要求如下,<br>GPT-9600 系列屬於汙染等級 2                                           |
|--------|----------------------------------------------------------------------------------------------------|
|        | 污染係指"可能引起絕緣強度或表面電阻率降低的外界物質,固<br>體、液體或氣體(電離氣體)"。                                                        |
|        | <ul> <li>污染等級1:無污染或僅乾燥,存在非導電污染,污染無影響。</li> </ul>                                                       |
|        | <ul> <li>污染等級2:通常只存在非導電污染,然而偶爾由凝結物形成<br/>的導電難以避免。</li> </ul>                                           |
|        | <ul> <li>污染等級3:導電污染存在或乾燥,存在可能由於凝結而形成<br/>導電的非導電性污染。此種情形下,設備通常處於避免陽光<br/>直射和充分風壓下,但溫度和濕度未控制。</li> </ul> |
| 存環境    | <ul> <li>地點:室內</li> </ul>                                                                              |
|        | ● 温度:-10℃ to 70℃                                                                                       |
|        | • 相對濕度:≤85% (無冷凝)                                                                                      |
| 理<br>了 | 不要以一般廢棄方式處理設備,請使用垃圾分類處<br>理,或聯繫購買點進行處理。合理回收電子垃圾,<br>以減少對環境的影響。                                         |
|        |                                                                                                    |

6

# 開始使用

GUINSTEK

本章簡易介紹安規測試器,包括其主要特點及前/ 後面板外觀。瞭解概述後,請閱讀"設置"章節內之 安全重要性說明。

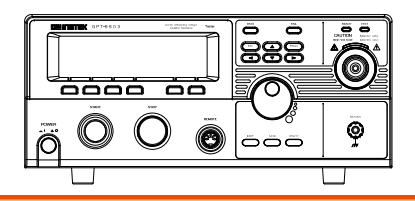

| GPT-9600 系列概述 |   |
|---------------|---|
| 系列介紹          | 9 |
| 型號介紹          | 9 |
|               | 9 |
| - (1):        |   |

| 外觀                         |      |
|----------------------------|------|
| GPT-9603/9602/9612/9601 前: | 面板12 |
| GPT-9603/9602/9612/9601 後; | 面板15 |

| 設置       |    |
|----------|----|
| 電源連接及開機  |    |
| 工作場所注意事項 |    |
| 操作注意事項   |    |
| 基本安全檢查   | 21 |

電源線使用於英國

當使用安規測試器於英國時,確保電源線符合下列安全規範

註解:導線/裝置的連接必須由專業人員執行

⚠️警告:這個裝置必須接地

重要:導線的顏色依據以下代碼標識:

綠色/黃色: (E)地線

藍色: (N)中線

(N)中線
 (L)火線 (象限)

OE

棕色:

由於導線中各線材的顏色可能與你的插座/裝置中標識的不一致,請 依照下列指示處置:

顏色為綠色/黃色(或黃綠色)的線,必須連接至字母標識E或有接地標誌。 標誌。 一的端子位置。

顏色為藍色(或黑色)的線,必須連接至字母標識 N 的端子位置。

顏色為棕色(或紅色)的線,必須連接至字母標識L或P的端子位置。

如果還有疑問,參考設備的用法說明書或聯繫供應商。

這個導線/裝置應該被保護於適當額定值和經核准的 HBC 保險絲: 參考設備上的保險絲額定資訊或使用手冊內的說明。依照規範 0.75mm<sup>2</sup> 的電線應該被一個 3A 或 5A 的保險絲保護;較大的導電體通 常要 13A 的型號,它取決於所用的連接方法。

任何使用中的插座,若在電線、插頭或連接器上有外漏的明線,是極 度危險的。如果電線或插座被認定具危險,請關閉主電源、移除電源 線、斷路器及保險絲裝置;所有危險的接線必須立即肅清及更換以符 合上述規定標準。

7

## **G**<sup>w</sup>**INSTEK**

#### 開始使用

## GUINSTEK

|                    | 特點 | • 可控制測試時間          |
|--------------------|----|--------------------|
|                    |    | • 自動放電             |
|                    |    | • 過溫度、過電壓及過        |
| 它相测计哭。             |    | • Pass、Fail、Test、高 |
| 女 <b>死</b> 例 武 品 。 |    | • PWM 輸出 (提升信賴     |
|                    |    | • Interlock (可設置)  |
|                    | 介面 | • 遙控端子可控制 開始       |
|                    |    |                    |

## 電流保護

- 高壓輸出中及 Ready 指示燈
- 顏性)
- 台/停止
  - Signal I/O 端子,可用於 pass/fail/test 狀態監 控及開始/停止/interlock 控制

## 包裝內容及附件

使用 GPT-9600 前,請先檢查包裝箱內容物,以確保所有的附件或選 購配件均齊備。

| 標準內容物 | 附件编號             | 說明                                         |
|-------|------------------|--------------------------------------------|
|       | N/A              | GPT-96XX 儀器                                |
|       | N/A              | 光碟(User manual CD)                         |
|       | N/A              | 快速指南                                       |
|       | GHT-114 x1       | 高壓測試線                                      |
|       | Region dependent | 電源線                                        |
|       | N/A              | 遥控端子組件                                     |
|       | N/A              | Interlock 治具                               |
|       | N/A              | CTC (Calibration Traceable<br>Certificate) |
| 選購配件  | 配件编號             | 說明                                         |
|       | GHT-205          | 高壓測試棒                                      |
|       | GHT-113          | 高壓測試槍                                      |
|       | GRA-417          | 機架面板<br>(19",4U)                           |

## GPT-9600 系列概述

#### 系列介紹

GPT-9600 系列是 100VA 交流/直流耐壓、絕緣電阻等

GPT-9603 是交流/直流耐壓測試及絕緣電阻測試器;

GPT-9612 是交流耐壓測試及絕緣電阻測試器;

GPT-9602 是交流/直流耐壓測試測試器;

GPT-9601 是交流耐壓測試器。

註:當於本使用手冊/儀器中看到 ACW、DCW 和 IR,分別代表交 流耐壓、直流耐壓和絕緣電阻;並以 GPT-9600 統稱個別型號。

#### 型號介紹

| 型號       | 交流耐壓<br>ACW | 直流耐壓<br>DCW  | 絕緣電阻<br>IR   |
|----------|-------------|--------------|--------------|
| GPT-9603 | ✓           | $\checkmark$ | $\checkmark$ |
| GPT-9612 | ✓           |              | $\checkmark$ |
| GPT-9602 | ✓           | $\checkmark$ |              |
| GPT-9601 | ✓           |              |              |

## 主要特點

| •     | 直流耐壓: 0.10kV~6.00kV DC        |
|-------|-------------------------------|
| <br>• | 絕緣電阻:50V,100V,250V,500V,1000V |

# 外觀

GPT-9603/9602/9612/9601 前面板

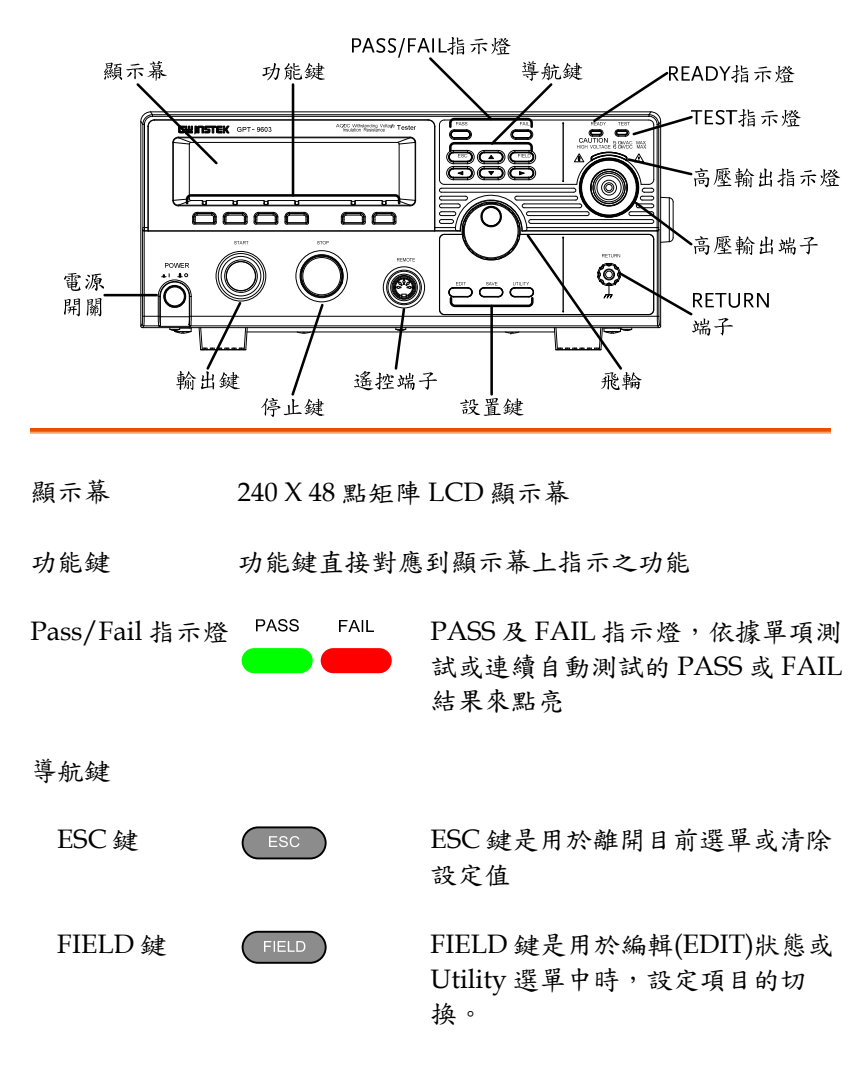

| <u>/</u> !\ | 注意 |  |
|-------------|----|--|
| /!`         | 注意 |  |

請保留包裝材料,包括紙箱、保護發泡材料及塑 膠套,以備有必要將機器送回 GW Instek 時使 用。

| G≞IUZLEK  |                            | 開始使用                                                                    |
|-----------|----------------------------|-------------------------------------------------------------------------|
| 方向鍵       |                            | 方向鍵只適用於校正時使用,在日<br>常操作儀器時不需要,使用者可忽<br>略。                                |
| READY 指示燈 | READY                      | The READY 指示燈亮起,表示測<br>試器已可輸出高壓。                                        |
| TEST 指示燈  | TEST                       | TEST 指示燈亮起,表示測試器正<br>在執行測試。按下開始鍵(START)<br>可讓測試器進入 TEST 狀態              |
| 高壓輸出指示燈   | HIGH VOLTAGE 6.0 KVDC MAX. | 當高壓輸出時,高壓輸出指示燈亮<br>起;只有當測試結束或測試被中斷<br>時,高壓輸出指示燈才會關閉                     |
| 高壓輸出端子    |                            | 高壓輸出端子,是用於輸出測試電<br>壓。基於安全考量,端子採凹陷方<br>式設計;此輸出端子與 RETURN<br>端子共同使用形成測試迴路 |
|           | 於 警告<br>使用時特別小心<br>測試過程中,請 | 勿碰觸高壓輸出端子                                                               |
| RETURN 端子 | RETURN                     | RETURN 端子,是用於量測接收.                                                      |
| 飛輪        | $\bigcirc$                 | 飛輪,是用於編輯參數數值                                                            |

| GWINSTER  | (          | GPT-9600 Series 使用手册                                          |
|-----------|------------|---------------------------------------------------------------|
| UTILITY 鍵 | UTILITY    | UTILITY 鍵,可用於進入 TEST<br>Utility 或共用 Utility 選單                |
| EDIT 鍵    | EDIT       | EDIT 鍵,用於進入編輯狀態。且<br>於編輯狀態下,可選擇測試項目及<br>測試參數。                 |
| SAVE 鍵    | SAVE       | SAVE 鍵,用於儲存編輯後之設定<br>參數或儲存 Utility 設定。                        |
| REMOTE 端子 | REMOTE     | REMOTE 端子,可用於外部控制器,啟動測試器之輸出及停止                                |
| STOP 鍵    | STOP       | 停止鍵,可用於停止或中止測試;<br>同時也可用於將測試器設置在可進<br>行測試狀態(READY)            |
| START 鍵   | START      | 輸出鍵,是用於開始執行測試                                                 |
|           |            | 當測試器在 READY 狀態時,按下<br>輸出鍵可開使執行測試;同時測試<br>器的狀態由 READY 轉變成 TEST |
| 電源開關      | POWER      | 電源開關,用於開啟或關閉測試器<br>電源。                                        |
|           | $\bigcirc$ | 測試器會自動記憶關機前之最後使<br>用的設定狀態,做為下次開機時之<br>初始設定                    |
|           |            |                                                               |

開始使用

GPT-9603/9602/9612/9601 後面板

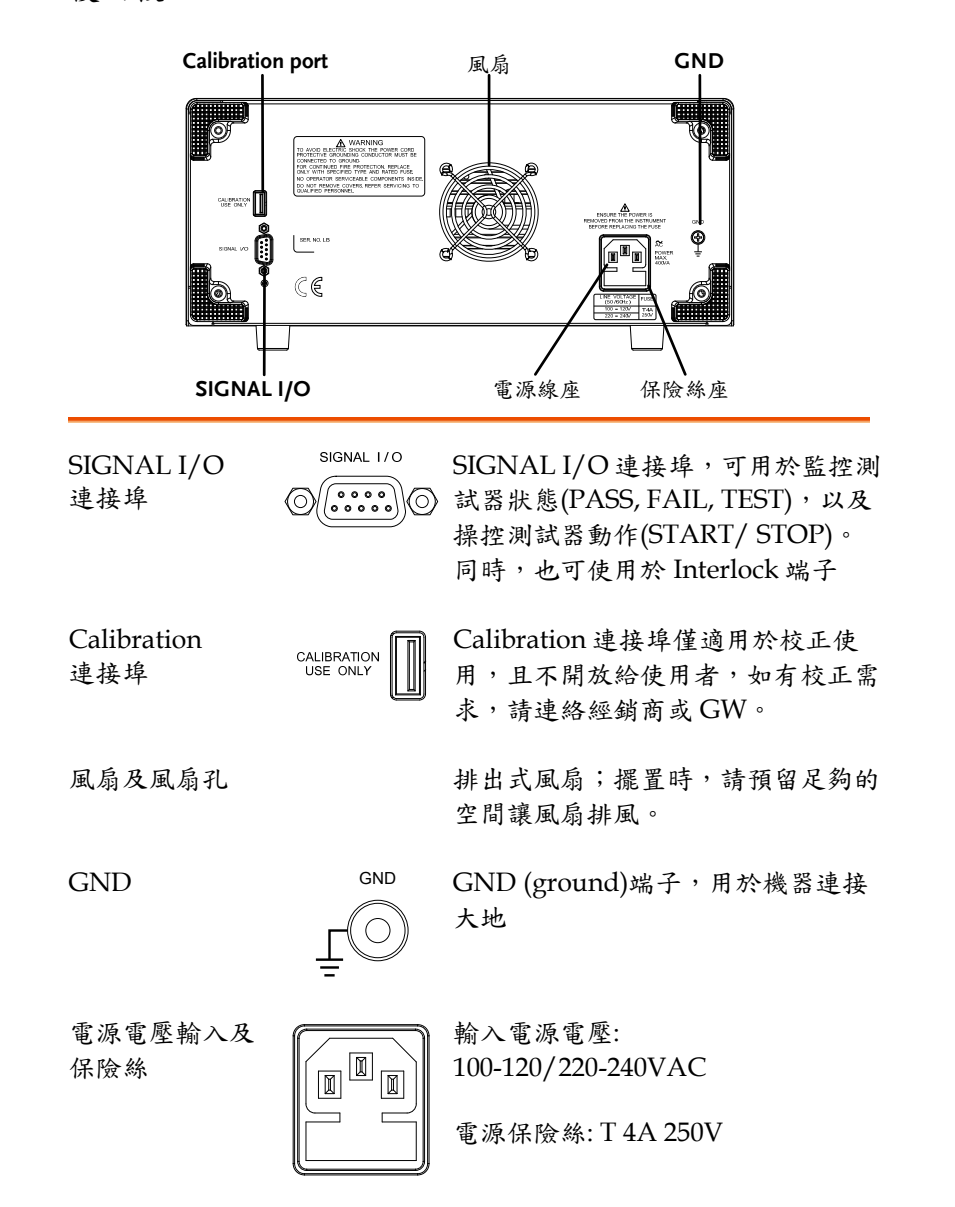

## G≝INSTEK

## 設置

電源連接及開機

說明 GPT-9600 系列可使用 50Hz 或 60Hz 之 100-120V或 220-240V 電源電壓 步驟 1. 連接電源線至電源線插座 GND 2. 如果電源線沒有接地端子, 可使用 GND 端子連接大地 1.警告 確保電源線有確實連接大地,以避免對操作人員 及設備形成危害的風險 POWER 3. 按下電源開闢,啟動測試器 . . . . 4. 當測試器之電源開啟,所有 LED 指示燈會亮 起,請確認5個LED指示燈都正常 5. 確認系統自我測試(System Self Test)沒有錯誤 SYSTEM SELF TEST System Checking... Hardware Checking... Firmware Checking 

當系統自我測試完成後,測試器會進入 READY 狀態並可開始操作

|      |              |             | READY狀態<br>I |          |  |
|------|--------------|-------------|--------------|----------|--|
| H=22 | .0mA L       | . = 0 . 0 0 | mA           | T = 174S |  |
| 1.(  | <b>)0</b> kv |             | mA           | REĂDY    |  |
| ACW  | DCW          | IR          | 777          | MODE     |  |

| 說明   | GPT-9600 系列是高壓設備,會輸出具危害性之<br>電壓;以下之注意事項及程序必須被確實遵守,<br>以確保工作場所之安全           |
|------|----------------------------------------------------------------------------|
| ▲ 警告 | GPT-9600 系列會產生交流 5kV 或直流 6kV 電<br>壓;當使用 GPT-9000 系列時,請依循以下安全<br>注意事項、警告及指示 |

- 1. 僅允許受過適當訓練之人員操作測試器
- 2. 工作場所必須完全隔離,特別是當測試器在操作 時。測試器需有清楚警示標語
- 3. 操作人員應避免穿帶任何導電性物質、珠寶、臂 章,甚至手錶
- 4. 操作人員應穿帶絕緣手套,以確保高壓防護
- 5. 確保使用之電源有確實被連接至大地
- 6. 任何易受磁場影響之裝置,請勿置於測試器周邊

17

## GUINSTEK

## **G**<sup>w</sup>**INSTEK**

- 9. 當使用遙控(遠端)控制測試器時,應確保工作場 所有足夠的安全性,以避免:
- 疏忽性的高壓輸出
- 測試中誤觸測試設備或待測物。當遙控(遠端)控 制時,請確保測試器及待測物是處於隔離的狀態
- 10. 確保待測物有足夠的放電時間

當執行直流耐壓或絕緣電阻測試時,待測物及測 試線(棒)是會積蓄極大的電量的;GPT-9600系列 具有放電電路,可於每次測試後對待測物執行放 電;但放電時間會視代測物特性和測試電壓而不 同

放電完成前,請不要中斷測試器

| 操作    | 注 | 意   | 事 | 項 |
|-------|---|-----|---|---|
| 4/1/1 |   | 100 | - | ~ |

| 說明    | GPT-9600 系列是高壓設備,會輸出具危害性.                                    | z    |
|-------|--------------------------------------------------------------|------|
|       | 電壓;以下之注意事項及程序必須被確實遵守                                         | : ,  |
|       | 以確保測試器在安全的狀態下操作                                              |      |
|       |                                                              |      |
| Â.    | GPT-9600 系列會產生交流 5kV 或直流 6kV 電                               |      |
| /↓]警告 | 壓;當使用 GPT-9000 系列時,請依循以下安                                    | 全    |
|       | 注意事項、警告及指示                                                   |      |
|       |                                                              |      |
|       | <ol> <li>當測試進行中,請不要碰觸測試器、測試線</li> </ol>                      |      |
|       | (棒)、端子或其他相連於測試系統中之設備                                         |      |
|       |                                                              |      |
|       | <ol> <li>請勿瞬間快速重覆開啟/關閉測試器電源。當</li> </ol>                     | 弱    |
|       | 閉電源後,請等待一段時間後再重新啟動電源                                         | , ,  |
|       | 以利測試器之保護線路初始化                                                |      |
|       | 队北段名吉比及止,不同当洞北昭劫仁松山时                                         |      |
|       | 除非系 忘 争 战 發 生 , 召 則 畠 冽 訊 奋 執 仃 翔 山 时<br>工 西 古 拉 朋 明 雷 洒 明 明 | . ,  |
|       | 个安且按關闭电源用關                                                   |      |
|       | <ol> <li>請儘量使用測試器所提供之測試線;使用不適</li> </ol>                     | 切    |
|       | 線徑/規格尺寸之測試線,可能導致人員或設                                         | 備    |
|       | 之危害。                                                         |      |
|       |                                                              |      |
|       | <ol> <li>不要將高壓輸出端子與大地短路,這樣的行為</li> </ol>                     | 可    |
|       | 能致使测試器外殼產生危害性的高壓                                             |      |
|       |                                                              |      |
|       | 5. 確保測試器所使用之電源,已確實接地                                         |      |
|       | ( 口十些雨西次仁测地时,上的测止的法的方面                                       | 1-1- |
|       | 0. 八月笛斋安進仃测訊时, 7 府测訊線連接至測<br>昭力立原払小业, + 4 田咕庇肉 + 叫出的工工       | 武    |
|       | 一一一一一一一一一一一一一一一一一一一一一一一一一一一一一一一一一一一一                         |      |
|       | 7 堂雲中止測試時,應估田停止鏈(STOP)                                       |      |
|       | · 田而「上次144」。您仅11月上跌(0101)                                    |      |
|       | <ol> <li>不要讓測試器無人照料;當無測試需求時,建</li> </ol>                     | 議    |
|       | 應關閉測試器雷源開闢                                                   |      |

19

## 基本安全檢查

| 說明    | GPT-9600 系列是高電壓裝置,應該執行日常:<br>全檢查,以確保操作安全                            | <b>安</b> |
|-------|---------------------------------------------------------------------|----------|
|       | 1. 確保所有的測試線未斷裂,並且沒有破損及裂                                             | 痕        |
|       | 2. 確保測試器是連接大地的                                                      |          |
|       | 3. 以最低的電壓/電流輸出確認測試器操作:                                              |          |
|       | 將高壓輸出與 Return 端子直接連接,確語<br>測試器是否能正確做出 FAIL 判斷(請使用<br>低的電壓/電流當做測試設定) | 忍最       |
| 1. 警告 | 不要使用高電壓/電流進行測試器操作確認,」<br>避免損壞測試器                                    | 以        |

## GWINSTEK

操作

| 操作結構   | . 23 |
|--------|------|
| 操作結構概述 | 24   |

| 連接測試線            | 27 |
|------------------|----|
| 交流耐壓、直流耐壓、絕緣電阻連接 | 27 |
| 交流耐壓和直流耐壓之地線模式   |    |
| 絕緣電阻之地線模式        | 29 |

| 交流耐壓、直流耐壓和絕緣電阻 測試      |    |
|------------------------|----|
| 設定測試功能                 |    |
| 編輯測試設定                 |    |
| 設定上限和下限                |    |
| 設定測試時間(計時器)            |    |
| 電弧偵測(ARC)設定            |    |
| 儲存並離開編輯狀態              |    |
| 設定測試電壓並執行測試            |    |
| PASS / FAIL 測試判定       | 42 |
| 自動測試模式                 | 46 |
| 自動測試模式時 PASS / FAIL 判定 | 49 |
|                        |    |

| 共用 Utility 設定 | 52 |
|---------------|----|
| LCD 設定        | 52 |
| 控制方式(CTRL)設定  | 53 |

操作

# 操作結構

本章節為 GPT-9600 系列之操作狀態及模式說明,以及 6 種主要操作 狀態(EDIT、READY、TEST、STOP、PASS 及 FAIL)

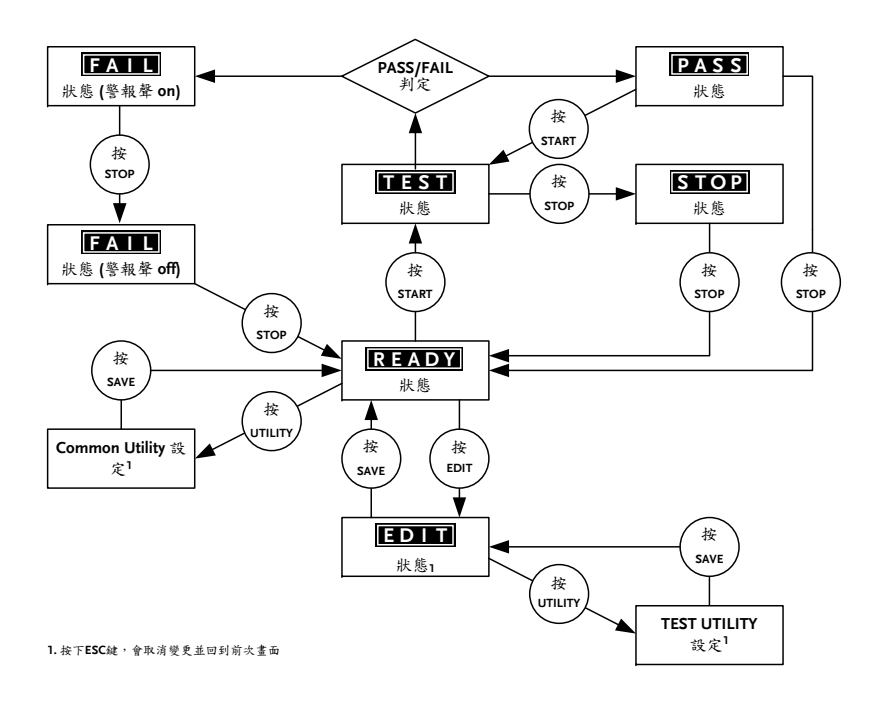

GWINSTEK

操作結構概述

EDIT狀態

READY 狀態 當 READY 狀態出現時,表示測試器已可執行測 試。此時按下 START 鍵,測試就會開始,同時 測試器進入 TEST 狀態。若按下 EDIT 鍵,測試 器會進入編輯狀態;若按下 UTILITY 鍵,測試 器就會進入共用 Utility 設置

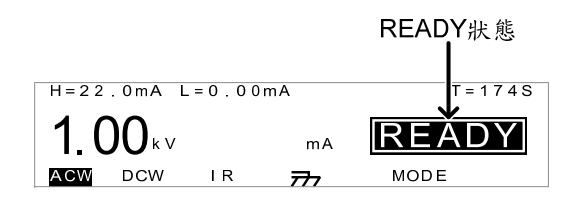

EDIT 狀態,是用於編輯測試參數。按下 SAVE 鍵可儲存所有變更之設定,並回復到 READY 狀 態、按下 ESC 鍵則會取消所有未儲存前之變 更,並回復到 READY 狀態、若於編輯狀態時按 下 UTILITY 鍵,測試器就會進入 TEST Utility 設置

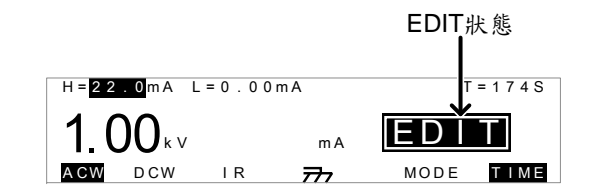

## GUINSTEK

TEST 狀態 TEST 狀態,表示測試器正在執行測試。按下 STOP 鍵將會取消測試, 而測試器會進入 STOP 狀態;若測試順利完成,則會返回 PASS 或 FAIL 的判斷結果

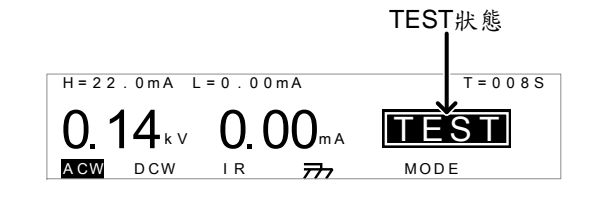

STOP狀態 STOP狀態,表示測試被操作人員強制中斷,並 未完成測試。按下 STOP 鍵,測試器會回到 READY 狀態

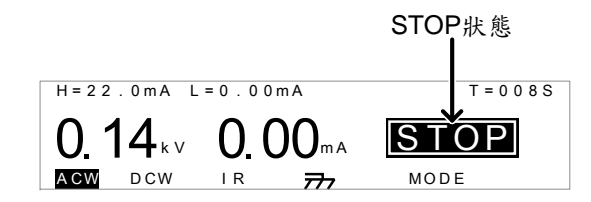

FAIL狀態 當待測物未通過測試時,測試器會顯示 FAIL, 按下 STOP 鍵 2 次,則可將測試器回復到 READY 狀態

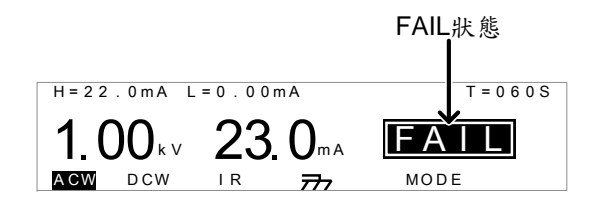

### GUINSTEK

PASS狀態 當待測物通過測試時,測試器會顯示 PASS,按 下 STOP 鍵,則可回復到 READY 狀態;或直接 按下 START 鍵,再次開始進入 TEST 狀態

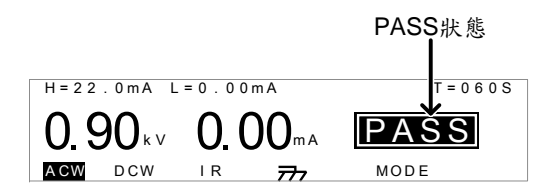

共用 Utility 設置

設置

共用 Utility,用於 LCD 及控制方式之設置;此 共用 Utility 之設定是影響整個測試器

| CO  | MMON UTILITY             |
|-----|--------------------------|
| LCD | Contrast: <mark>7</mark> |
| LCD | Brightness:BRIGHT        |
|     |                          |
| LCD | CTRL                     |
|     |                          |

**TEST Utility** TEST Utility,僅適用於ARC模式(ACW、 DCW)和 ACW 頻率的設定

| TEST UTILITY    |
|-----------------|
| ARC MODE:OFF    |
| FREQUENCY: 60HZ |
|                 |
|                 |

操作

## GUINSTEK

## 連接測試線

本章節說明,當使用耐壓或絕緣電阻測試時,如何連接 GPT-9600 與 待測物

#### 交流耐壓、直流耐壓、絕緣電阻連接

說明
 交流耐壓(ACW)、直流耐壓(DCW)及絕緣電阻
 (IR)測試,使用高壓輸出端子及 RETURN 端
 子,而測試線使用 GHT-114

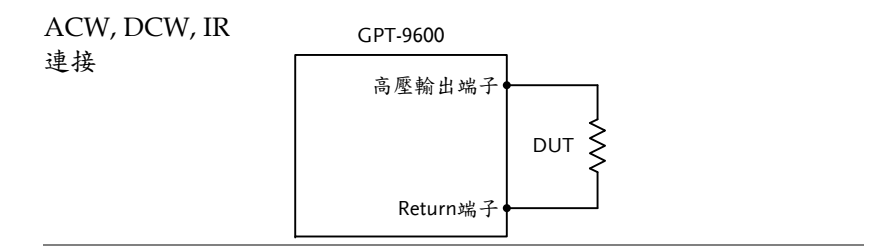

- 步驟 1. 關閉安規測試器電源
  - 連接高壓測試線(紅色)至高壓輸出端子並旋緊固 定座
  - 3. 連接 return 線(白色)並同時將保護鐵架固定至 RETURN 端子

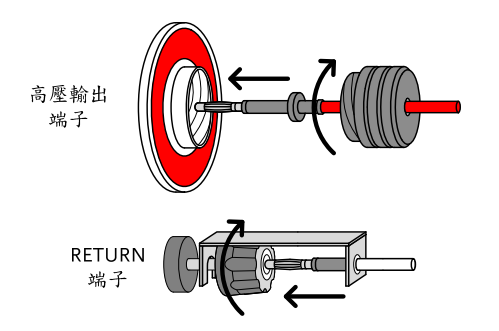

#### 交流耐壓和直流耐壓之地線模式

說明 交流耐壓和直流耐壓測試時,地線(GROUND) 模式設定為ON,即GPT-9600連接 return 端子 到大地。此模式對於待測物(DUT)本身已透過外 殼、治具或作業環境...等連接至大地時使用最 佳。量測模式為高壓輸出端子相對於大地的電 位,故任何流經大地之雜散電阻/電容都會被涵 括在量測結果中。

圖例 GROUND MODE = ON, DUT grounded GPT-9600

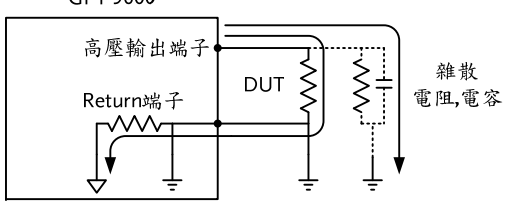

#### GROUND MODE = ON, DUT floating

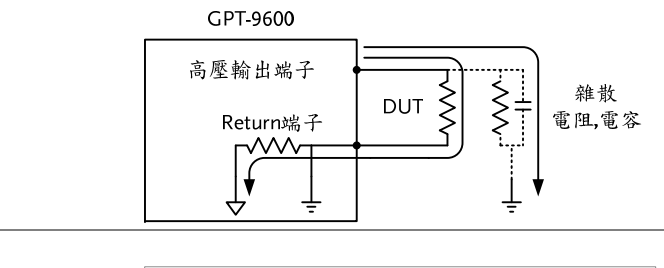

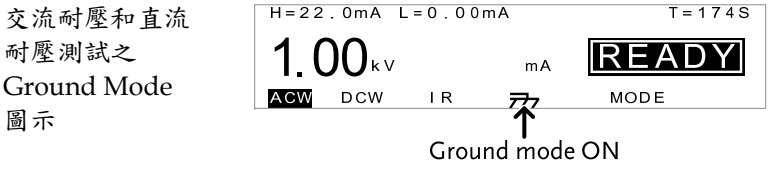

#### GPT-9600 Series 使用手册

#### 絕緣電阻之地線模式

說明 絕緣電阻測試時,地線(GROUND)模式設定為 OFF,即GPT-9600不會連接 return 端子到大 地;同時待測物也必須為浮空,不直接連接到大 地。此量測模式下,任何流經大地之雜散電阻/ 雜散電容都不會被涵括在量測結果中。

#### 若待測物、治具或相關連接設備為接地時,在測 警告 諾過程中會造成內部迴路形成短路狀態

圖例

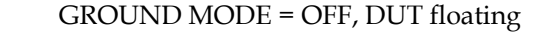

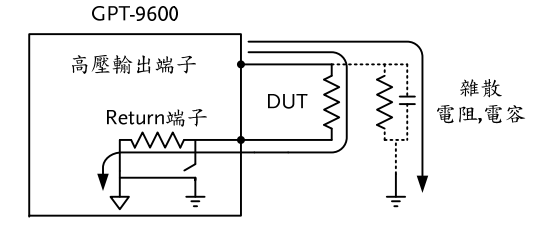

#### GROUND MODE = OFF, DUT grounded

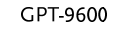

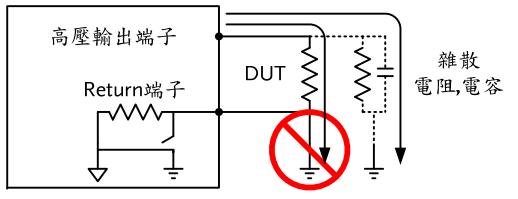

絕緣電阻測試之 Ground Mode 圖示

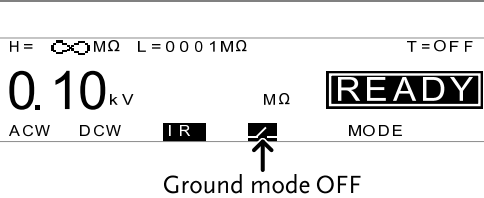

# G≝INSTEK

## 交流耐壓、直流耐壓和絕緣電阻 測試

本章節說明如何新增、修改及執行單一的交流耐壓、直流耐壓或絕緣 電阻測試;且每個設定是各自獨立的,不會影響其他測試功能 - 例 如交流耐壓的測試時間設定,與直流耐壓和絕緣電阻不同。

- 設定測試功能→第31頁.
- 編輯測試設定→第31頁.
- 設定上限和下限 → 第 32 頁.
- 設定測試時間(計時器) → 第 34 頁.
- 電弧偵測(ARC)設定 → 第 36 頁.
- 儲存並離開編輯狀態→第38頁.
- 設定測試電壓並執行測試→第39頁.
- PASS / FAIL 測試判定 → 第 42 頁.
- 自動測試模式 → 第46頁.
- 自動測試模式時 PASS / FAIL 判定 → 第 49 頁.

操作 GPT-9600 系列前,請先閱讀第16頁-設置之安全注意事項

操作

### GUINSTEK

2. 測試器的狀態由 READY 變成 EDIT。

#### 注意 按下 SAVE 鍵,測試器將會儲存目前測試功能之 設定,並且回到 READY 狀態。

#### 設定上限和下限

步驟

- 說明 限制判斷的設定包括:下限(L)和上限(H)。當量 測值低於下限(L)或高於上限(H)時,測試器都會 給予 FAIL 的判定結果;只有當量測介於下限(L) 和上限(H)之間時,測試器才會給予 PASS 的判 定結果。下限(L)的設定不得高於上限(H)設定。
  - 當在編輯狀態時,按 FIELD 鍵可移 FIELD 動游標至上限(H)設定位置。

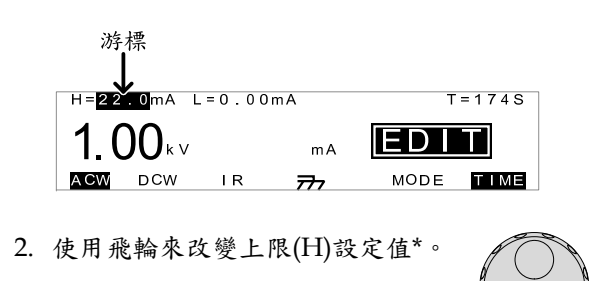

- \* ACW (H) 0.01mA~22.0mA DCW (H) 0.01mA~6.00mA IR (H) 0002MΩ~∞Ω
- 3. 按 FIELD 鍵移動游標至下限(L)設定 FIELD 位置。

| 铅 | 定 | 测   | 試  | 功   | 能  |
|---|---|-----|----|-----|----|
| 政 | æ | (八) | āΣ | -11 | 阳上 |

- 說明 具3種測試功能(視機型而定):交流耐壓、直流 耐壓和絕緣電阻。
- 步驟 1. 當測試器在 READY 或 EDIT 狀態時,按下 ACW、DCW 或 IR 按鍵,選擇測試功能。

2. 選定的功能會以反白字呈現

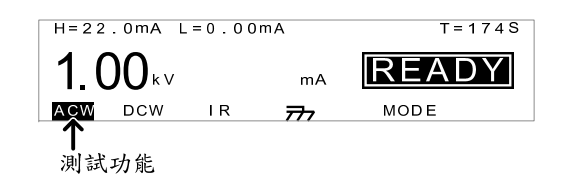

編輯測試設定

說明 任何測試設定的編輯,必須當測試器在 EDIT 狀態時。
 任何設定或參數的編輯,僅適用於目前選定的功能。
 步驟 1.在 READY 狀態下,按下 EDIT 鍵進入目前選定測試功能之編輯狀態。

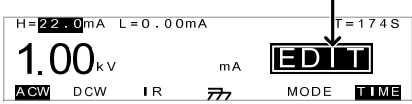

T = 1 7 4 S

EDIT

MODE TIME

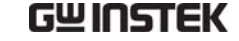

FIELD

設定測試時間(計時器)

計時器的設定,是用來決定該次測試的測試時 說明 間;同時也代表了測試電壓施加在待測物的時間 長短。測試時間不包含電壓爬升時間(Ramp/-固定 100ms)或测試初始化時間。所有測試功能 (ACW、DCW和IR)之測試時間可由1秒(最小 解析度)到180秒的設定;同時計時器也可設置 成關閉狀態。測試放電時間之長短,取決於待測 物的特性而定,故無法明確定義。

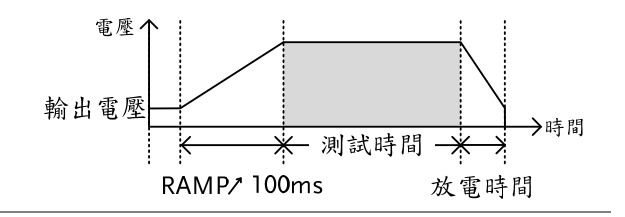

步驟 1. 當在編輯狀態時,按 FIELD 鍵可移 動游標到測試時間(T)設定位置。

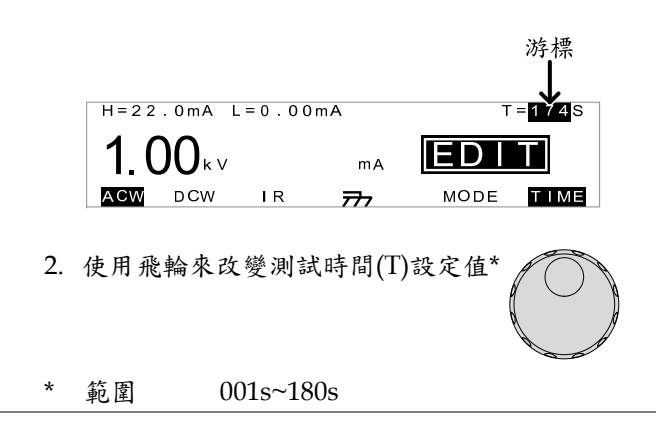

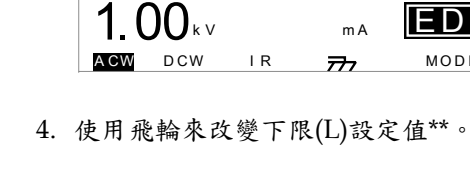

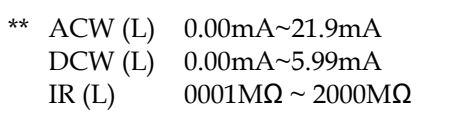

游標

mΑ

┮

H=22.0mA L=0.00mA

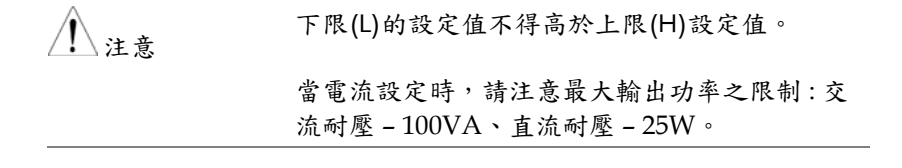

33

| G≝INSTEK      | 操作                                                                                                    | GĽINSTEK    | GPT-9600 Series 使用手册                                                                                                    |  |  |  |
|---------------|----------------------------------------------------------------------------------------------------|-------------|----------------------------------------------------------------------------------------------------|--|--|--|
| <u>注</u> 注意   | *當測試時間(T)顯示 OFF 時,無法使用飛輪改變<br>設定;計時器的開啟/關閉,參見下方說明。                                                               | 電弧偵測(ARC)   | 電弧偵測(ARC)設定                                                                                                    |  |  |  |
|               | 在交流耐壓測試,當電流上限(H)設定等於或超<br>過15mA時,測試與測試之間需有足夠的間隔,<br>以利測試器冷卻。在電流上限(H)15mA≤I<br>≤20mA時,冷卻時間需等於或超過測試時間,<br>詳見68頁說明。 | 說明          | 電弧(ARC)偵測或跳火偵測,是偵測短暫快速的<br>不正常電壓或電流變化。電弧的產生通常代表待<br>測物在交流及直流耐壓測試時,有較差的高壓絕<br>緣、電極間隙或其它絕緣問題<br>電弧偵測的設定: OFE ON AND CONTINUE                      |  |  |  |
| 計時器的<br>開啟/關閉 | 測試時間的設定(T),需透過計時器的開啟和關<br>閉來控制。當顯示 OFF 時,測試將持續執行直<br>到 FAIL 的判定出現或使用者中斷測試(按 STOP<br>鍵)才會停止。                      |             | 電弧 (原始) 設定: OH, ON AND CONTINUE 時, 會依據設定之<br>當設定 ON AND CONTINUE 時, 會依據設定之<br>準位持續偵測電弧,且當電弧達到偵測位準時,<br>測試仍會繼續執行<br>當設定 ON AND STOP 時, 會依據設定之準位持 |  |  |  |
|               | 按下 TIME 鍵,可開啟或關閉測試 IIME<br>時間的設定。                                                                                |             | 續偵測電弧,且當電弧達到偵測位準時,測試即<br>立刻停止<br>電弧偵測只適用於交流耐壓及直流耐壓測試                                                                                            |  |  |  |
|               |                                                                                                    | 步驟 1        | . 當測試器在編輯(EDIT)狀態時,按<br>下 UTILITY 鍵,就會進入目前測試<br>之 TEST Utility 選單                                                                               |  |  |  |
|               |                                                                                                    |             | TEST UTILITY<br>ARC MODE: <mark>DFF</mark><br>FREQUENCY:60HZ                                                                                    |  |  |  |
|               |                                                                                                    | <u>▲</u> 注意 | TEST utility 選單,僅於 ACW 和 DCW 測試功能<br>下存在                                                                                                    |  |  |  |
|               |                                                                                                    | 2           | . 按 FIELD 鍵可移動游標到電弧模式 FELD<br>(ARC MODE)設定位置。                                                                                                   |  |  |  |
|               |                                                                                                    | 3           | . 使用飛輪來選擇電弧模式(ARC MODE)                                                                                                    |  |  |  |

|      | ARC MODE: OFF, ON AND CONTINUE,<br>ON AND STOP                                                        |
|------|----------------------------------------------------------------------------------------------------|
|      | 4. 按下 SAVE 鍵,可儲存設定並離開<br>TEST Utility 選單,回到 EDIT 狀態                                                   |
| 1 注意 | 若按下 ESC 鍵,會放棄所有變更並離開 Utility<br>選單,回到 EDIT 狀態                                                         |
|      | <ol> <li>如果 ARC MODE 設定為 ON AND CONTINUE<br/>或 ON AND STOP,此時 ARC 偵測準位會出現<br/>在顯示幕上,並可進行編輯</li> </ol> |
|      | 6. 按 FIELD 鍵可移動游標到偵測準位 FIELD (*)設定位置                                                                  |
|      | 7. 使用飛輪來改變 ARC 偵測準位<br>* (ACW) 1.00mA~40.0mA<br>* (DCW) 1.00mA~12.0mA                                 |

1 注意

ARC 準位設定,需等於或超過電流上限(H)

储存並離開編輯狀態

| 說明 |    | 在所有測試參數設定完成之後,可將該測設<br>下來         |      |  |
|----|----|-----------------------------------|------|--|
| 步驟 | 1. | 當在 EDIT 狀態時,按下 SAVE<br>鍵,即可儲存當前設定 | SAVE |  |

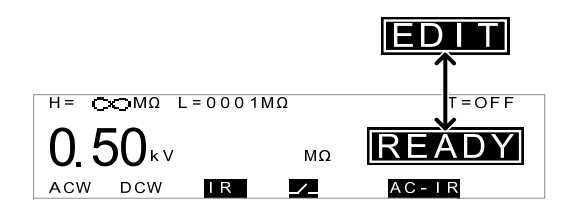

2. 測試器狀態從 EDIT 變成 READY

<u>♪</u>注意

若按下 ESC 鍵,會放棄所有變更並離開 EDIT, 回到 READY 狀態

操作

## GUINSTEK

說明

步驟

1 注意

操作

## GUINSTEK

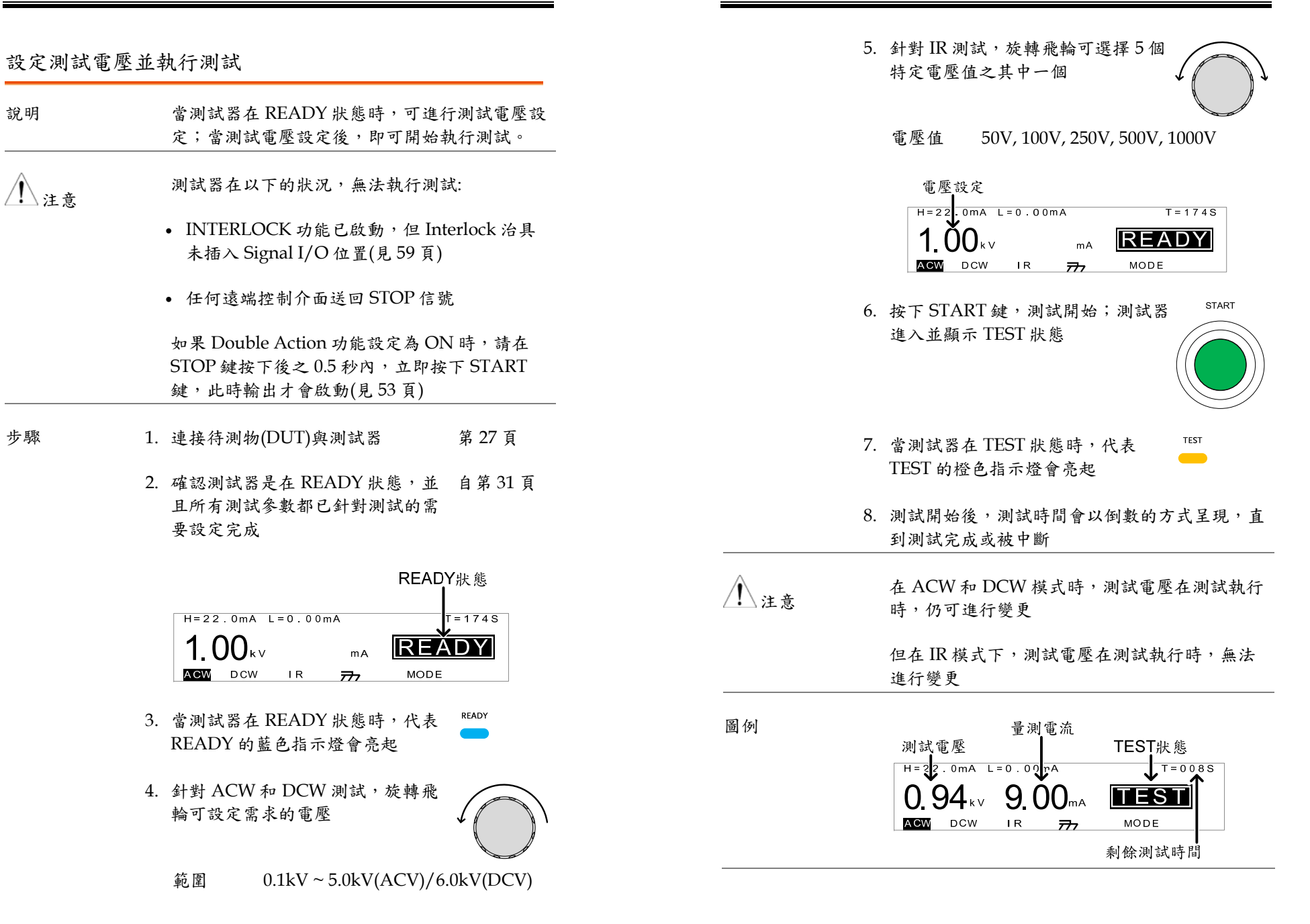

39

## GUINSTEK

GUINSTEK

| 停止測試     | 9. 按下 STOP 鍵,可在任何時間,立 STOP 即停止執行中的測試;但當按下                                                              | PASS / FAIL 測 |  |
|----------|----------------------------------------------------------------------------------------------------|---------------|--|
|          | STOP 鍵,將不會對測試提供任何<br>判定                                                                                | 說明            |  |
|          | 當測試器處於 STOP 狀態時,除了<br>STOP 鍵外,所有按鍵均被鎖住                                                                 |               |  |
| 圖 例      | H=22.0mA       L=0.00mA       T=008S         0.94       V       9.00mA         MODE       DCW       IR | !\注意</td      |  |
|          | 10. 要讓測試器回到 READY 狀態,必<br>須再次按下 STOP 鍵                                                                 | PASS 判定 1.    |  |
| <u> </u> | 測試過程中,不要碰觸任何端子、測試線或與測<br>試相連接的物件                                                                       |               |  |

- 試判定
- 如果測試能順利執行完成(沒有被強制中斷或觸 發保護設定),測試器將會以 PASS 或 FAIL 來判 定此次測試的結果
  - 測試會判定為PASS,當:
  - 测試過程中,量測值沒有超出上限(H)及下限 (L)之設定

測試會判定為 FAIL, 當:

- 過程中,量測值超過上限(H)或低於下限(L)之 設定
- 過程中, 觸及 ARC 電流限制(當功能開啟時)

PASS 當測試被判定為 PASS 時,代表 PASS 的綠色指示燈亮起,同時顯示 幕上會出現 PASS 字樣,且有短音 蜂鳴聲響起

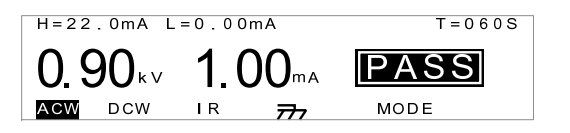

- 2. 判定的狀態會持續顯示在顯示幕上,直到 STOP 鍵或 START 鍵再次被按下
  - 按下 STOP 鍵,將使測試器回到 READY 狀態

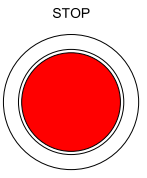

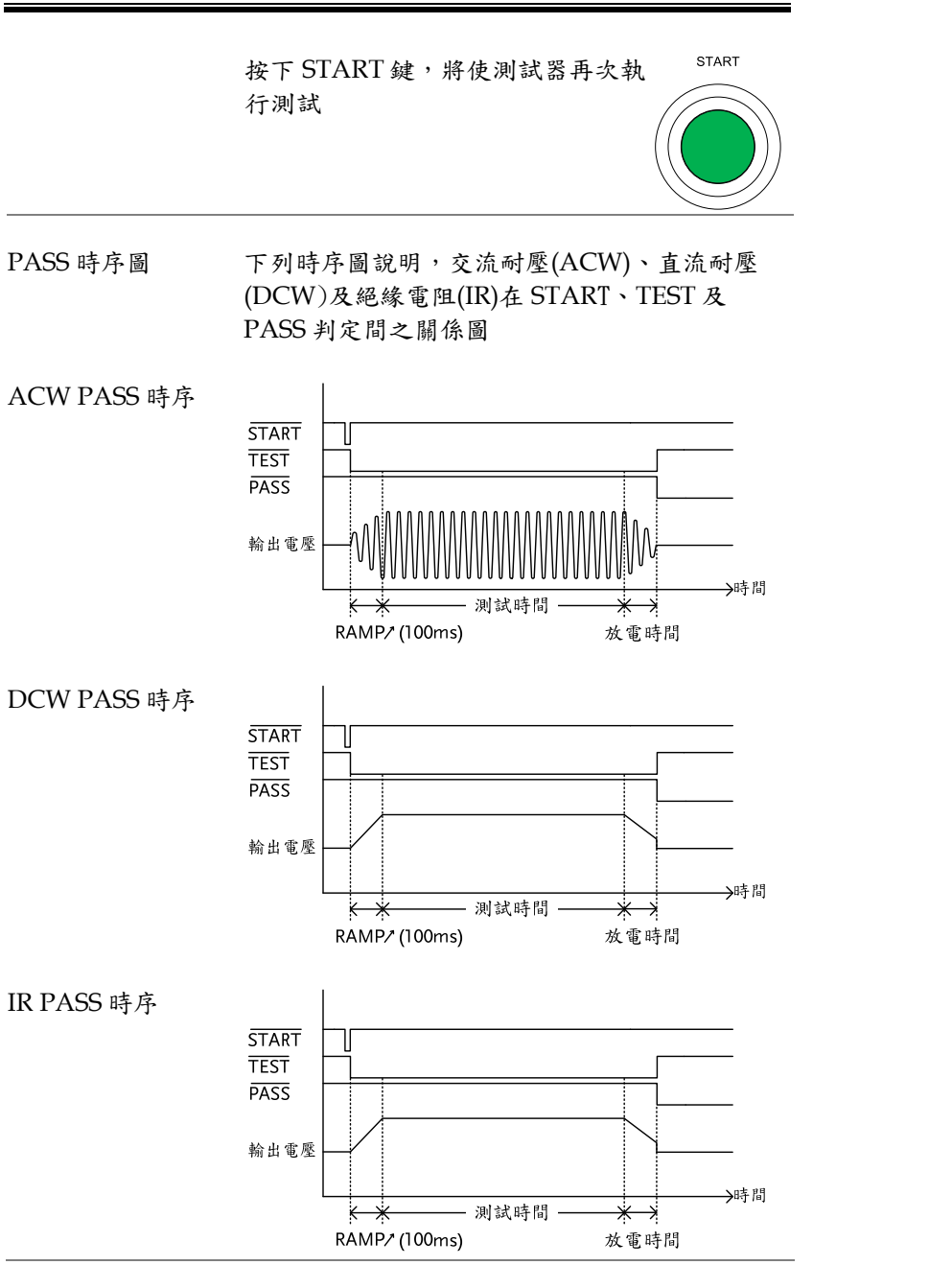

| FAIL 判定     |    | 當測試被判應為 FAIL 時,代表 FAIL<br>FAIL 的紅色指示燈亮起,同時顯示 幕上會出現 FAIL 字樣,且有長音<br>蜂鳴聲響起                                |  |  |  |
|-------------|----|----------------------------------------------------------------------------------------------------|--|--|--|
|             |    | 測試被判定為 FAIL 的同一時間,<br>端子上的輸出會立即切斷                                                                       |  |  |  |
|             |    | H=22.0mA L=0.00mA T=060S<br>1.00 kv 23.0mA FAIL<br>ACW DCW IR 777 MODE                                  |  |  |  |
|             | 2. | FAIL 判定的狀態會持續顯示在顯示<br>幕上,直到 STOP 鍵被按下 2 次;<br>按下 STOP 鍵第一次,將使蜂鳴聲<br>停止、按下 STOP 鍵第二次時,測<br>試器回到 READY 狀態 |  |  |  |
|             |    | H=22.0mA L=0.00mA T=174S<br><b>1.00</b> kv mA <b>READY</b><br><b>ACW</b> DCW IR 77 MODE                 |  |  |  |
| FAIL 時序圖    |    | 下列時序圖說明,交流耐壓(ACW)、直流耐壓<br>(DCW)及絕緣電阻(IR)在 START、TEST 及<br>FAIL 判定間之關係圖                                  |  |  |  |
| ACW FAIL 時序 |    | START                                                                                                   |  |  |  |

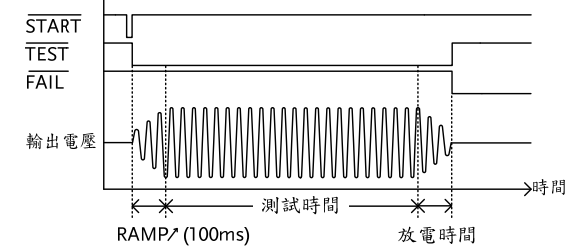

44

GWINSTEK

FAIL 判定

## GWINSTEK

#### 操作

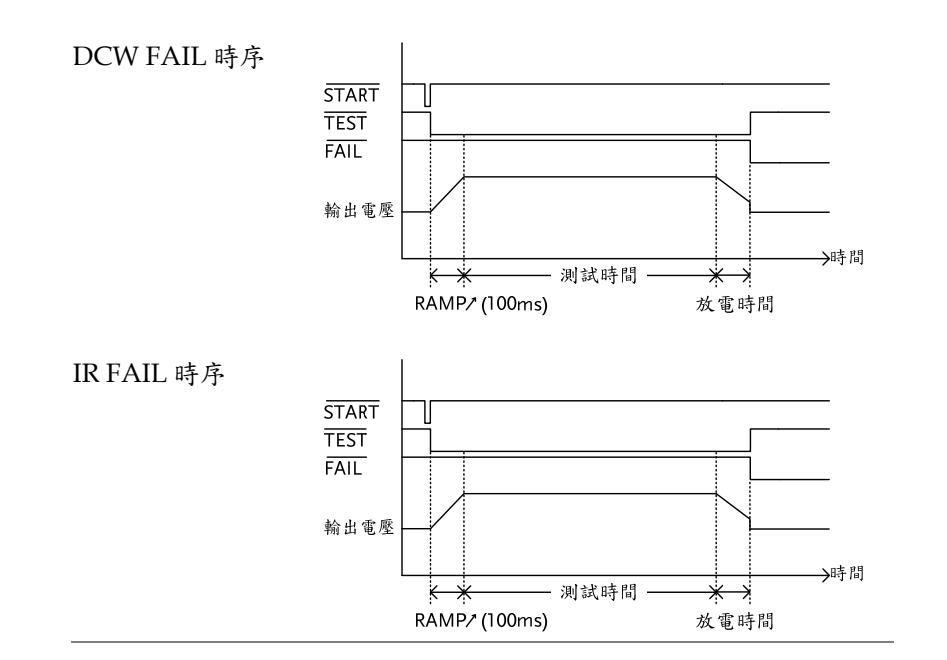

## GWINSTEK

說明

步驟

| 自動測試模式 |    |                           |                            |                       |
|--------|----|---------------------------|----------------------------|-----------------------|
| 說明     |    | 允許兩個測<br>只有在兩個            | ]試功能進行自動測試<br>]測試都執行過後,才   | ;結果的判定,<br>會提供        |
| 步驟     | 1. | 連接待測物                     | ŋ(DUT)與測試器                 | 第 27 頁                |
|        | 2. | 確認測試器<br>且自動模式<br>已設定完成   | 是在 READY 狀態,<br>,所有需要的測試參數 | 並 從第 30 頁<br>都        |
|        | 3. | 按 MODE /<br>項目            | 快捷鍵,來選擇自動核                 | 莫式 MODE               |
|        |    | 每個模式代<br>IR-DC,代          | 表測試將被執行的順<br>表 IR 測試後,接著執  | 序,例如:<br>1行 DCW 測試    |
|        |    | 項目                        | MODE, AC-IR, IR-A<br>DC    | C, DC-IR, IR-         |
|        |    |                           | 註: 顯示為 MODE 是<br>表只執行單一測試  | ;初始設定,代               |
|        |    | H=22.0mA<br><b>1.00</b> k | L=0.00mA<br>V mA           | T=174S<br><b>EADY</b> |

選擇的自動模式

4. 自動模式功能選擇後,即可依序執行兩個測試

START 5. 測試器在 READY 狀態,按下 START 按鍵,第一個測試開始執行 並進入 TEST 狀態

45

# 6. 當在 TEST 狀態時,代表 TEST 的橙 ▲ 色指示燈會亮起 7. 第一個測試開始,測試時間會以倒數的方式呈現 8. 當測試器在 TEST 狀態時,ACW 或 DCW 的測試電壓,可在測試過程 中經由飛輪改變 ACW 0.10kV~5.0kV DCW 0.10kV~6.0kV DCW 0.10kV~6.0kV 9. 測試開始執行直到測試時間跑完或測試被中止; 當測試結束,測試器會自動啟動第二個測試 和第一個測試相同,第二測試會顯示剩餘測試時間,並會持續執行直到時間結束或測試被中止

如果兩個測試均完整測試完畢,每項測試將會被個別給予PASS或FAIL的判定,見49頁說明

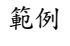

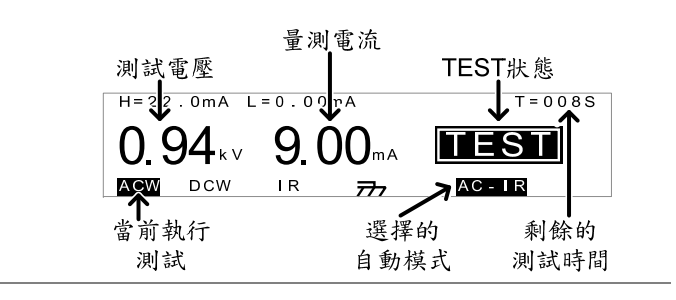

STOP

中止測試 10. 在測試執行中,可於任何時間按下 STOP鍵中止測試;測試將會立即 停止。當 STOP被按下,當前的測 試將不會被給與任何判定結果;但 如果前次的測試已完成,針對該測 試的判定依然有效

> 當測試器在STOP狀態時,除了 STOP鍵可作動外,其於按鍵均會 被鎖住無法使用

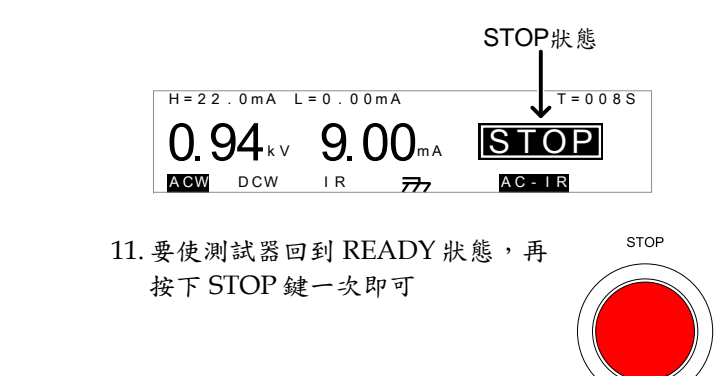

1 警告

範例

當測試執行時,不要接觸任何端子、測試線或其 它與測試相連接的物件

操作

![](_page_24_Figure_4.jpeg)

自動測試模式時 PASS / FAIL 判定

- 說明 自動測試模式的測試結果,與單一測試的結果相 同,但是:
  - 如果其中一個測試失敗,即使另一個測試是成功的,最終會以測試失敗的項目結果顯示於畫面上
  - 每次僅一個測試結果可被呈現
- 1 注意
- 一個測試被判定為 PASS,當:
- H和L限制值(上限和下限值),在測試過程中 沒有被觸及。
- 一個測試被判定為 FAIL,當:
- 其中H或L限制值,在測試過程中被觸及;
- ARC 電流偵測限制(如果有啟用),在測試過程 中被觸及.
- 檢視測試結果 1. 當兩個測試均被判定為 PASS,最後 PASS
   ~PASS 判定 測試的狀態 PASS 會顯示於畫面 上,同時短音蜂鳴聲和代表 PASS 指示燈(綠燈)會亮起。

![](_page_24_Picture_16.jpeg)

 向左旋轉飛輪,可以觀看第一個測 試的結果;再向右旋轉飛輪,則可 再次回到第二個測試的結果。

![](_page_24_Picture_18.jpeg)

 PASS 判定的狀態會一直維持在顯示幕上,直到 STOP 或 START 鍵被按下。

49

時序圖

STOP

T = 1 7 4 S

READY

AC - IR

mΑ

自動測試的 PASS/FAIL 時序圖,與各功能之單 一測試相同。詳見 42 頁 PASS/FAIL 判定和時

7. 按下第二次 STOP 鍵, 測試器會清

除 FAIL 狀態,回到等待測試的

H=22.0mA L=0.00mA

ACW DCW IR 777

READY 狀態

**1.00**<sup>kV</sup>

序圖

# 共用 Utility 設定

共用 Utility 設定,是屬於會影響整個測試器工作的通用設定

#### 共用 Utility 選單,包括以下設定:

- LCD 設定 → 第 52 頁
- 控制方式(CTRL)設定 → 第 53 頁

#### LCD 設定

- 說明 LCD 設定,包括對比及亮度控制
- 步驟 1. 確定測試器是在 READY 狀態

|    | H = 2 2           | 2.0mA L                             | = 0 . 0 0                            | mA                |      | T = 1 7 4 S |
|----|-------------------|-------------------------------------|--------------------------------------|-------------------|------|-------------|
|    | 1.0               | <b>)0</b> kv                        |                                      | mA                | REA  | DY          |
|    | ACW               | DCW                                 | IR                                   | 777               | MODE |             |
| 2. | 按下l               | JTILITY                             | (鍵                                   |                   |      | UTILITY     |
| 3. | 按下 I<br>Utility   | LCD 快打<br>/ 選單                      | 走鍵,                                  | 進入 LCI            | D 共用 |             |
|    | CON<br>LCD<br>LCD | 1MON UT<br>Contra<br>Bright<br>CTRL | ILITY<br>st: <mark>7</mark><br>ness: | BRIGHT            |      |             |
| 4. | 按下 F<br>LCD (     | FIELD 錄<br>Contras                  | 建,切<br>t, LCE                        | 換選項:<br>) Brightn | ess. | FIELD       |
| 5. | 使用飛               | 逸輪來改                                | 變選項                                  | 頁之參數              |      | $\bigcap$   |

<u> 注意</u>

說明

控制方式(CTRL)設定

53

SAVE

Interlock 功能也是屬於安全機制。當 interlock 功能設定為 ON 時,測試器是否提供測試輸出, 取決於特定的 pin 腳(SIGNAL I/O)位置必須是 短路狀態。附贈的 Interlock 治具,可用來短路 特定的 pin 腳位置。詳見第 62 頁說明

#### 步驟 1. 確定測試器是在 READY 狀態

GWINSTEK

|    | H=22.0mA L=0.0                                                              | ) 0 m A                          | T = 1 7 4 S                |
|----|-----------------------------------------------------------------------------|----------------------------------|----------------------------|
|    | <b>1.00</b> kv                                                              | mA                               | READY                      |
|    | ACW DCW IR                                                                  | 777                              | MODE                       |
| 2. | 按下 UTILITY 鍵                                                                |                                  | UTILITY                    |
| 3. | 按下 CTRL 快捷鍵<br>用 Utility 選單                                                 | ,進入 CTR                          | L共 CTRL                    |
|    | COMMON UTILI<br>Start Ctrl:FR<br>Double Action:<br>Key Lock:OFF<br>LCD CTRL | ONT PANEL<br>OFF<br>INTERLOCK    | : OF F                     |
| 4. | 按下 FIELD 鍵,t<br>Start Ctrl, Double<br>或 INTERLOCK.                          | 7換選項:<br>Action, Key             | FIELD                      |
| 5. | 使用飛輪來改變選                                                                    | 項之參數                             | $\bigcirc$                 |
|    | Start Ctrl<br>Double Action                                                 | FRONT PAT<br>CONNECT,<br>ON, OFF | NEL, REMOTE<br>. SIGNAL IO |
|    | Key Lock<br>INTERLOCK                                                       | ON, OFF<br>ON, OFF               |                            |

控制方式的設定包括:啟動控制(Start Control)、連續動作(Double Action)、按鍵鎖定 (Kev Lock)及 Interlock

LCD Contrast

READY 狀態

LCD Brightness

6. 按下 SAVE 鍵, 儲存變更並回到

啟動控制(Start Control)是用來決定,要以那種 方式來啟動測試。啟動測試的方式包括:前面板 啟動(FRONT PANEL)透過 START(綠色)及 STOP(紅色)按鍵;遙控啟動(REMOTE CONNECT)使用外部控制盒方式;信號輸入 (SIGNAL I/O)使用後面板之信號輸入端子

 $1(low) \sim 8(high)$ 

BRIGHT, DARK

在任何時間點(按下 SAVE 鍵前),按下 ESC 鍵將

會取消已編輯的參數,並回到 READY 狀態

連續動作(Double Action)功能,是一個安全的機制,避免不慎誤觸造成輸出。在一般狀況下,當測試器進入 READY 狀態後,按下 START 鍵即可執行測試。但當連續動作(Double Action)設定為 ON 時,必須先按下 STOP 鍵,然後在 0.5 秒內按下 START。

按鍵鎖定(Key Lock)設定為 ON 時,可將面板上 用來設定/選擇的按鍵(含飛輪)功能關閉,避免 設定參數被不慎變更;僅少許必要按鍵如 START、STOP 和 UTILITY 鍵仍維持正常動作

| G≝INSTE     | K                                                                                                    | 操作                          |
|-------------|----------------------------------------------------------------------------------------------------|-----------------------------|
|             | 6. 按下 SAVE 鍵,儲存變更並回到<br>READY 狀態                                                                                     | SAVE                        |
| ⚠ 注意        | 當測試執行在 INTERLOCK 設定為 ON<br>代表 interlock 的 pin 腳(SIGNAL I/O)<br>短路(使用 interlock 治具或手動短路),<br>會出現 INTERLOCK OPEN 訊息,提醒 | 時,但<br>未被確實<br>顯示幕上<br>程使用者 |
|             | Interlock開路訊息                                                                                                    |                             |
|             | H=6.00mA L=0.00mA *=1.00mA T=OF                                                                                      | F                           |
|             | O.OO <sup>INTERLOCK</sup> OPEN<br>MACW DCW IR 777 MODE                                                               |                             |
| <u>♪</u> 注意 | 在任何時間點(按下 SAVE 鍵前),按下]<br>會取消已編輯的參數,並回到 READY;                                                                       | ESC 鍵將<br>狀態                |

部控制

外部控制包括遙控端子(REMOTE)及 SIGNAL I/O 連接埠

| 外部控制概述                        | 57 |
|-------------------------------|----|
| 遙控端子概述                        | 57 |
| 外部控制器之動作                      |    |
| SIGNAL I/O 概述                 | 59 |
| 使用 SIGNAL I/O 來 Start/Stop 測試 | 61 |
| 使用 Interlock 治具               | 62 |
|                               |    |

外部控制

# G≝INSTEK

| 外部控制概述<br>外部控制,說明前板遙控端子(REMOTE)連接及後板 SIGNAL I/O<br>連接埠<br>遙控端子概述 |                                                          |                                | 外部控制器之動作                                                                                 |                                                                                                    |  |
|------------------------------------------------------------------|----------------------------------------------------------|--------------------------------|------------------------------------------------------------------------------------------|----------------------------------------------------------------------------------------------------|--|
|                                                                  |                                                          | 說明                             | GPT-9600 系列可使用具有 START 及 STOP 鍵<br>外部控制器;使用遙控端子(REMOTE)前,必約<br>先將 GPT-9600 系列配置成可接受外部控制器 |                                                                                                    |  |
| 說明                                                               | 遙控端子(REMOTE)是相<br>合外部控制器使用                               | 票準 5-pin DIN 端子,適              |                                                                                          | 外部控制器的操作方式,就如同使用前板的<br>START 及 STOP 鍵                                                                    |  |
| ▲ 警告                                                             | 連接遙控端子(REMOTE<br>離高壓(HIGH VOLTAC                         | E)之任何連接線,必須遠<br>EE)及 RETURN 端子 | 步驟                                                                                       | <ol> <li>將外部控制器插入遙控端子座<br/>(REMOTE)</li> </ol>                                                           |  |
| Pin 配置及連接                                                        | RMT_START                                                | 2<br>5<br>3                    |                                                                                          | <ol> <li>將共用 Utility 設定之啟動控制 第 53 頁<br/>(Start Ctrl),變更並儲存為<br/>REMOTE CONNECT</li> </ol>                |  |
|                                                                  | Pin 名稱<br>1 RMT_STOP                                     | <br>Stop 遙控信號                  |                                                                                          | <ol> <li>設定完成後,測試器將僅接受來自<br/>外部控制器的 start 信號來啟動測試</li> </ol>                                             |  |
|                                                                  | 2 COM<br>3 Not used<br>4 RMT_START<br>5 Not used<br>信號特性 | Common line<br>Start 遙控信號      | ▲ 注意                                                                                     | 即使 GPT-9600 設置啟動控制使用 REMOTE<br>CONNECT,但所有具 STOP 功能的信號,如前<br>面板 STOP 鍵、Signal I/O 的 stop 信號,仍可<br>用來停止測試 |  |
|                                                                  | High level 輸入電壓<br>Low level 輸入電壓<br>Input 期間            | 2.4V~3.3V<br>0~0.8V<br>至少 1ms  |                                                                                          | <ol> <li>需讓啟動控制回到前面板操作時, 第53頁<br/>依相同程序,將啟動控制(Start<br/>Ctrl),變更並儲存為FRONT<br/>PANEL即可</li> </ol>         |  |

#### 外部控制

## SIGNAL I/O 概述

 說明
 SIGNAL I/O 除可以使用於遙控測試的動作 (start/stop)外,還可同時監控測試器之狀態。
 另外,SIGNAL I/O 還可使用於 interlock 功 能,詳見第 62 頁說明

#### SIGNAL I/O 使用 DB-9 pin 母座

Pin 配置及連接

| 6789                    |
|-------------------------|
| $\lambda + \pm \lambda$ |
| $\bigcirc$              |
|                         |
| 1 2 3 4 5               |

| Pin 名稱       | Pin | 敘述                        |
|--------------|-----|---------------------------|
| INTERLOCK1   | 1   | 當 INTERLOCK 設為 ON,測試器只允許在 |
| INTERLOCK2   | 2   | pin1及 pin2短路時,測試才能起動      |
| INPUT_COM    | 3   | Common input              |
| INPUT_START  | 4   | Start 信號輸入                |
| INPUT_STOP   | 5   | Stop 信號輸入                 |
| OUTPUT_TEST  | 6   | 代表測試進行中                   |
| OUTPUT_FAIL  | 7   | 代表測試失敗                    |
| OUTPUT_PASS  | 8   | 代表測試成功                    |
| OUTPUT_COM   | 9   | Common output             |
| Interlock 連接 |     | PIN 1 INTERLOCK1          |
|              |     | PIN 2 INTERLOCK2          |
| Input 連接     |     |                           |
| 1 • •        |     | PIN 3 INPUT_COM           |
|              |     | PIN 4 INPUT_START         |
|              | Ľ   | PIN 5 INPUT_STOP          |

## G≝INSTEK

| Output 連接 |                     |              |
|-----------|---------------------|--------------|
| Output 22 | PIN 6 OUTPUT_TEST   |              |
|           | ► PIN 7 OUTPUT_FAIL |              |
|           | PIN 8 OUTPUT_PASS   | <u>}</u>     |
|           |                     |              |
| 信號特性      | Input 信號            |              |
|           | High level 輸入電壓     | 5V ~ 32V     |
|           | Low level 輸入電壓      | $0V \sim 1V$ |
|           | Low level 輸入電流      | 最大-5mA       |
|           | Input 期間            | 至少 1ms       |
|           | Output 信號           |              |
|           | Output 形式           | Relay form A |
|           | Output 額定電壓         | 30VDC        |
|           | 最大輸出電流              | 0.5A         |

#### 外部控制

| 說明   |    | 使用 SIGNAL I/O 前,必須先將共用 Utility 設<br>定之啟始控制(Start Ctrl),變更並儲存為           |                               |
|------|----|-------------------------------------------------------------------------|-------------------------------|
|      |    | SIGNAL I/O                                                              |                               |
| 步驟   | 1. | 設定啟始控制(Start Ctrl)為<br>SIGNAL I/O                                       | 第 53 頁                        |
|      | 2. | 連接 Input/Output 信號線至<br>SIGNAL I/O 連接埠                                  |                               |
|      | 3. | 啟動測試,短路 INPUT_START,<br>INPUT_COM 線至少 1ms                               | 及                             |
|      | 4. | 停止測試,短暫的將 INPUT_STC<br>和 INPUT_COM 線短路即可                                | )P                            |
| 1 注意 |    | 在 Double Action 功能啟動的狀況<br>必須先將 INPUT_STOP 和 INPU<br>至少 1ms,讓測試器先進入 REA | R下啟動測試,<br>T_COM 線短路<br>DY 狀態 |

 注意
 即使 GPT-9600 設置啟動控制使用 SIGNAL

 I/O,但所有具 STOP 功能的信號,如前面板

 STOP 鍵、REMOTE 的 stop 信號,仍可用來停止測試

使用 Interlock 治具

GUINSTEK

| 說明 | 在 INTERLOCK 功能設為 ON,只有當          |
|----|----------------------------------|
|    | SIGNAL I/O連接埠中,代表 interlock之 pin |
|    | 腳被確實短路時,測試才會啟動;使用 Interlock      |
|    | 治具可直接、簡單並快速將 INTERLOCK1 及        |
|    | INTERLOCK2 短路                    |
|    | 詳見第 59 頁 - Signal I/O 概述         |

步驟 1.將 Interlock 治具插入 後板 SIGNAL I/O 連

接埠

![](_page_30_Picture_8.jpeg)

 將共用 Utility 設定之控制方式 第 53 頁 (CTRL)中之 INTERLOCK,變更並 儲存為 ON

> 當 INTERLOCK 設置為 ON,測試器只會 在 Interlock 治具連接後或 pin1 & Pin2 短 路時,啟動測試。同時,即使在測試運行中 也不可移除,否則測試會立即中斷

INTERLOCK 可設置為 OFF,即不需使用 Interlock 治具

62

▲ 注意

# 問答集

#### • 測試器電源無法啟動

- 面板按鍵無作用
- 當按下 START 鍵時,測試器沒有開始執行測試
- 測試器準確度不符合規格

#### 測試器電源無法啟動

確保電源線已確實連接,同時確認保險絲未燒毀;詳見第65頁說明

#### 面板按鍵無作用

- 1. 如果前面板 START/STOP 鍵無作用,請確認測試器是否處於 SIGNAL I/O 或遙控端子使用模式,詳見第53頁說明
- 如果設置鍵無作用(UTILITY除外),請確認測試器是否處於按鍵 鎖定狀態,詳見第53頁說明

#### 當按下 START 鍵時,測試器沒有開始執行測試

測試只有在測試器狀態為 READY 時,才可以被執行;按下 START 鍵前,請確認測試狀態為 READY,詳見第 39 頁說明

但如果連續動作(Double Action)設置為 ON,START 按鍵必須在按下 STOP 鍵後 0.5 秒內按下,否則測試不會執行。詳見第 53頁 - 控制方式設定章節

但如果 Interlock 功能設置為 ON,請確認 interlock 治具有連接於 Signal I/O 連接埠,或 Signal I/O 的 pin1 & pin2 有適當的被短路在 一起,詳見第 62 頁

## G≝INSTEK

最後,請確認共用 utility 選單中之啟動控制(Start Ctrl)設定,與目前 用來啟動測試的位置是否一致。例如,要用前面板 START 鍵啟動測 試,則啟動控制(Start Ctrl)需設置在 FRONT PANEL。詳見第 53 頁 說明

測試器準確度不符合規格

測試器須要足夠的穩定時間來符合規格;確認測試器已開機至少30 分鐘,且在規格保證範圍內(+15℃~+35℃)

更多的資訊, 請洽當地經銷商或連絡 GWInstek www.gwinstek.com / marketing@goodwill.com.tw

# 保險絲更換

![](_page_32_Figure_3.jpeg)

# 錯誤訊息

## 測試錯誤

當設置或執行測試時,下列之訊息或錯誤訊息可能會出現在 GPT-9600 系列的顯示幕上

| 錯誤訊息     | 說明                                    |
|----------|---------------------------------------|
| I ERR    | 針對 ACW 和 DCW 測試,                      |
|          | 當電流異常時顯示                              |
| SHORT    | 電壓過低,代表 DUT 可能是短路狀態                   |
| V ERR    | 針對 ACW, DCW 和 IR 測試,                  |
|          | 代表測試電壓異常                              |
| R ERR    | 針對 IR 測試 – 顯示 Resistance=0 $\Omega$ , |
|          | 確認是否 DUT 或測試線為短路狀態                    |
| TIME ERR | 針對 ACW 測試 – 顯示 TIME ERR,代表            |
|          | 當 Timer 設定為 OFF 時, 欲設定 H(上限)限         |
|          | 制 ≥ 15~20mA                           |
| OVER 25W | 針對 DCW 測試 - 顯示 OVER 25W,代表            |
|          | 設定電壓乘以 H 限制,大於 25W.                   |

保險絲規格 T 4A, 250V

66

附錄

## GPT-9600 規格

規格適用於 GPT-9600 開機至少 30 鐘後,且在保證規格環境 (15℃~35℃)內

#### 產品規格

#### 環境相關

| 項目   | 溫度                            | 濕度                     |
|------|-------------------------------|------------------------|
| 規格保證 | 15°C ~ 35°C                   | ≤70% (No condensation) |
| 操作範圍 | $0^{\circ}C \sim 40^{\circ}C$ | ≤70% (No condensation) |
| 儲存範圍 | -10°C ~ 70°C                  | ≤85% (No condensation) |
| 安裝位置 | 室內、高度 2000m」                  | 以下                     |

#### 交流耐壓

| 輸出電壓範圍       | 0.10kV~ 5.00kV                                                                |
|--------------|-------------------------------------------------------------------------------|
| 輸出電壓解析度      | 10V                                                                           |
| 最大額定負載       | 100 VA (5kV/20mA)                                                             |
| 最大額定電流       | 20mA                                                                          |
|              | $0.01\text{mA} \sim 5\text{mA}(0.1\text{kV} \leq \text{V} \leq 0.5\text{kV})$ |
|              | $0.01\text{mA} \sim 20\text{mA}(0.5\text{kV} \le 5\text{kV})$                 |
| 輸出電壓波形       | 正弦波                                                                           |
| 頻率           | 50 Hz / 60 Hz                                                                 |
| 電壓變動率        | ±1.5%+2 位數 [最大額定負載 → 無負載]                                                     |
| 輸出電壓準確度      | ± (1.5%設定 + 2 位數) - 無負載                                                       |
| 電壓錶準確度       | ± (1.5% 讀值 + 2 位數)                                                            |
| 電流量測範圍(截斷電流) | 0.01mA~20.0mA                                                                 |
| 最佳電流解析度      | 10uA                                                                          |
|              | 0.01mA(0.01mA~9.99mA)                                                         |
|              | 0.1mA(10.0mA~20.0mA)                                                          |
| 電流量測準確度      | ±2%讀值 +5 位數 – 當 I <1.00mA                                                     |
|              | ±2%讀值+3位數-當I≥1.00mA                                                           |
| 電流判定準確度      | ±3%讀值+5位數-當I<1.00mA                                                           |
|              | ±3%讀值+3位數-當I≥1.00mA                                                           |
| 上/下限判定功能     | 有                                                                             |
| 電弧(ARC)偵測    | 有                                                                             |
| 爬升時間(RAMP)   | 0.1 秒(固定)                                                                     |
| 測試時間(TIMER)  | OFF,1 秒~180 秒                                                                 |
| GND          | ON(固定)                                                                        |

## G≝INSTEK

#### GPT-9600 Series 使用手册

| 有效判定範圍      | H/L 設定 : 0.10mA to 9.99mA<br>10.0mA to 20.1mA |                          |                |
|-------------|-----------------------------------------------|--------------------------|----------------|
| Continued   |                                               |                          |                |
| 交流耐壓測試之輸出限制 | 上限電流<br>15mA≤I≤20mA                           | 暫停與否<br>至少與輸出時<br>間相同之暫停 | 輸出時間<br>最大180秒 |
|             | 0.01mA≤I<15mA                                 | 不需暫停                     | 可持續輸出          |
| 直流耐壓        |                                               |                          |                |

| 且沉吲坚         |                                               |
|--------------|-----------------------------------------------|
| 輸出電壓範圍       | 0.10kV~ 6.00kV                                |
| 輸出電壓解析度      | 10V                                           |
| 最大額定負載       | 25W (5kV/5mA)                                 |
| 最大額定電流       | 6mA                                           |
|              | 0.01mA ~ 2mA (0.1kV≤V≤0.5kV)                  |
|              | 0.01mA ~ 6mA (0.5kV <v≤6kv)< td=""></v≤6kv)<> |
| 電壓錶準確度       | ±(1.5%讀值 + 2 位數)                              |
| 輸出電壓準確度      | ±(1.5%設定 + 2 位數) - 無負載                        |
| 電壓變動率        | ±1.5% + 2 位數 [最大額定負載 → 無負載]                   |
| 電流量測範圍(截斷電流) | 0.01mA~6.00mA                                 |
| 最佳電流解析度      | 10uA                                          |
|              | 0.01mA(0.01mA~6.00mA)                         |
| 電流量測準確度      | ±2%讀值+5位數-當I<1.00mA                           |
|              | ±2%讀值 +3位數 - 當 I≥1.00mA                       |
| 電流判斷準確度      | ±3%讀值+5位數-當I<1.00mA                           |
|              | ±3%讀值+3位數-當I≥1.00mA                           |
| 上限/下限判定功能    | 有                                             |
| 電弧(ARC)偵測    | 有                                             |
| 爬升時間(RAMP)   | 0.1 秒(固定)                                     |
| 測試時間(TIMER)  | OFF,1 秒~180 秒                                 |
| GND          | ON                                            |
| 有效判定範圍       | H/L 設定: 0.10mA to 6.00mA                      |

#### 絕緣電阻

| 輸出電壓    | 50V, 1               | 00V, 250V, 500 | V, 1000V       |
|---------|----------------------|----------------|----------------|
| 輸出電壓準確度 | ±(3% i               | 賣值 +1 位數) -    | 無負載            |
| 電阻量測範圍  | $1M\Omega$           | ~ 2000MΩ       |                |
| 測試電壓    | 量測範                  | 500            | 準確度            |
| 50V/1   | $00V/250  1 \sim 50$ | MΩ             | ±(5%讀值 + 2MΩ)  |
|         | 51~20                | 00MΩ           | ±(10%讀值 + 2MΩ) |
| 500V/   | 1000V 1~50           | 0MΩ            | ±(5%讀值 + 2MΩ)  |
|         | 501~2                | 000MΩ          | ±(10%讀值 + 2MΩ) |
| 電壓錶準確度  | ±(3%                 | 賣值 + 1 位數)     |                |

### Continued...

| 電壓變動率       | ±1.5% + 2 位數 [最大額定負載 → 無負載] |
|-------------|-----------------------------|
| 上限/下限判定功能   | 有                           |
| 爬升時間(RAMP)  | 0.1 秒(固定)                   |
| 測試時間(TIMER) | OFF,1 秒~180 秒               |
| GND         | OFF                         |
| 輸出阻抗        | 600kΩ                       |

#### 介面

| REMOTE (Remote terminal) | 有 |
|--------------------------|---|
| SIGNAL I/O               | 有 |

#### 一般

| 顯示幕   | 240 x 48 點矩陣 LCD (LED 背光)             |
|-------|---------------------------------------|
| 自動模式  | AC-IR / IR-AC / DC-IR / IR-DC         |
| 使用電源  | AC 100V-120V/220V-240V ±10%           |
|       | 50Hz/60Hz                             |
| 附件    | 電源線 x1,快速指南 x1                        |
|       | 光碟(完整使用手册電子檔) x1                      |
|       | GHT-114 測試線 x1                        |
| 尺寸及重量 | 約 330(寬) x 148(高) x 385(長) mm (Max.), |
|       | 9 公斤(Max)                             |

## G≝INSTEK

# GPT-9600 尺寸圖

![](_page_34_Figure_11.jpeg)

# Declaration of Conformity

#### We

#### GOOD WILL INSTRUMENT CO., LTD.

No. 7-1, Jhongsing Rd, Tucheng Dist., New Taipei City 236, Taiwan

#### GOOD WILL INSTRUMENT (SUZHOU) CO., LTD.

No. 69 Lushan Road, Suzhou New District Jiangsu, China.

declare that the below mentioned product

#### **Type of Product: Electrical Safety Tester**

Model Number: GPT-9603, GPT-9602, GPT-9612, GPT-9601

are herewith confirmed to comply with the requirements set out in the Council Directive on the Approximation of the Law of Member States relating to Electromagnetic Compatibility (2004/108/EC) and Low Voltage Directive (2006/95/EC).

For the evaluation regarding the Electromagnetic Compatibility and Low Voltage Directive, the following standards were applied:

| ◎ EMC               |                                                   |                                |
|---------------------|---------------------------------------------------|--------------------------------|
| EN 61326-1          | Electrical equipment for measurement, control and |                                |
| EN 61326-2-1        | laboratory use EMC requirements (2013)            |                                |
| Conducted Emissi    | ion                                               | Electrostatic Discharge        |
| Radiated Emission   | n                                                 | EN 61000-4-2: 2009             |
| EN55011: 2009+A     | 1: 2010                                           |                                |
| Current Harmonie    | 28                                                | Radiated Immunity              |
| EN 61000-3-2: 200   | 6+A1:2009                                         | EN 61000-4-3: 2006 +A1:2008    |
| +A2:2009            |                                                   | +A2:2010                       |
| Voltage Fluctuation | ons                                               | Electrical Fast Transients     |
| EN 61000-3-3: 200   | 8                                                 | EN 61000-4-4: 2012             |
|                     |                                                   | Surge Immunity                 |
|                     |                                                   | EN 61000-4-5: 2006             |
|                     |                                                   | Conducted Susceptibility       |
|                     |                                                   | EN 61000-4-6: 2009             |
|                     |                                                   | Power Frequency Magnetic Field |
|                     |                                                   | EN 61000-4-8: 2010             |
|                     |                                                   | Voltage Dip/ Interruption      |
|                     |                                                   | EN 61000-4-11: 2004            |

| Low Voltage Equipment Directive 2006/95/EC |                      |
|--------------------------------------------|----------------------|
| Safety Requirements                        | EN 61010-1: 2010     |
|                                            | EN 61010-2-030: 2010 |